Pública

Passo a passo: Como parcelar o DAS MEI

Olá, **Microempreendedor Individual**! Confira todos os passos para efetuar o parcelamento das guias DAS do MEI, através do **Portal do Simples Nacional**.

## 1º Passo

Entre no Portal do Simples em: <u>https://www8.receita.fazenda.gov.br/simplesnacional/</u> clique em "**Simei Serviços**" e em seguida clique em "**Parcelamento**", conforme a seguir:

|                                                                                |                                                                                                    | Busca                                                                                                    |
|--------------------------------------------------------------------------------|----------------------------------------------------------------------------------------------------|----------------------------------------------------------------------------------------------------|
| LegislaçãoManuaisConvêniosEstatísticasPerguntas e<br>RespostasQNotíciasQAgenda | Simples<br>Serviços<br>Serviços<br>Opção<br>Débito Autom<br>Cálculo e Dec<br>Parcelamento<br>Restituição<br>D Simples Nacional é<br>simplificado e favorecid<br>123, de 14.12.2006. Sa<br>Consulta Opta<br>Comunicaçõe | A Início ≪ Voltar A A<br>nático<br>claração<br>mento<br>santes<br>as<br>• Todos os serviços<br>• Todos os serviços<br>• Todos os serviços<br>• Todos os serviços<br>• Todos os serviços<br>• Todos os serviços<br>• Todos os serviços<br>• Todos os serviços<br>• Todos os serviços<br>• Todos os serviços<br>• Todos os serviços<br>• Todos os serviços<br>• Todos os serviços |
| NFS-e MEI                                                                      |                                                                                                    | Mais notícias 🕀                                                                                                    |

2º Passo

Disconsistence and a device dividually a clique

Nesta tela, encontre a linha "Parcelamento – Microempreendedor Individual" e clique no ícone da chave, na coluna "Código de Acesso":

|                                        | S                                                                                                    | S                                                         | Busca                                                    | Fale com<br>o Simples  |
|----------------------------------------|----------------------------------------------------------------------------------------------------|-----------------------------------------------------------|----------------------------------------------------------|------------------------|
|                                        | Simples<br>Serviços                                                                                                    | Simei<br>Serviços                                         | S Início                                                 | 🕊 Voltar 🗛 🗛           |
| Legislação 🐱<br>Manuais 👻<br>Convênios | <ul> <li>Simei   Parcelamento</li> <li>Nesta página encontram-se disponíveis todo</li> <li>Para os serviços que exigem controle de ace</li> <li>PARCELAMENTO</li> </ul> | s os serviços relacionados<br>sso, o usuário poderá utili | ao parcelamento do Sime<br>zar certificado digital ou co | i.<br>ódigo de acesso. |
| Estatísticas                           | Serviços Disponí                                                                                                    | veis                                                      | Código de Acesso                                         | Certificado Digital    |
|                                        | Parcelamento - Microempreendedor Individual                                                                                                    |                                                           | Co                                                       | CPF - CNPJ             |
| Perguntas e                            | Parcelamento Especial - Microempreendedor Individual                                                                                                    |                                                           | C>                                                       | CPF - CNPJ             |
| kespostas                              | Programa Especial de Regularização Tributária - PERT-MEI                                                                                                    |                                                           | C>                                                       | CPF - CNPJ             |
| Notícias 😥                             | Programa de Reescalonamento do Pagamento                                                                                                    | C=                                                        | CPF - CNPJ                                               |                        |

3º P

# Passo

Na tela seguinte, digite os seguintes dados: CNPJ, CPF e Código de Acesso. <u>Não</u> inclua pontos, traços e barras!

|                          | S Busca                                                                                           |                                   |
|--------------------------|---------------------------------------------------------------------------------------------------|-----------------------------------|
|                          | Simples Simei Serviços                                                                            | Anés disitar es dadas a es        |
| Legislação X             | > Simples Nacional                                                                                | caracteres da imagem.             |
| Manuais 👻                | Para utilizar os serviços disponíveis via Código de Acesso, informe os dados abaixo:              | → clique em " <b>Continuar</b> ". |
| Convênios                | Número do CNP3: Digite os caracteres da imagem abaixo.                                            |                                   |
| Estatísticas             |                                                                                                   |                                   |
| Perguntas e<br>Respostas | Código de Acesso: Se os caracteres da imagem estiverem ilegíveis,<br>gerar outra imagem.          | Caso não tenha ou não             |
| Notícias 🧔               | Retornar Continuar                                                                                | recorde seu codigo de             |
| Agonda A                 | <ul> <li>Caso você não tenha Código de Acesso ou precise alterá-lo <u>Clique Aqui</u>,</li> </ul> | novo Clique na <b>frase abaix</b> |

4º Passo

Realizado o acesso no sistema, agora é hora de efetuar o pedido de parcelamento! Para isso, clique em "**Pedido de parcelamento**", conforme a seguir:

| Parcelamento do MEI              | 📕 Sair |  |
|----------------------------------|--------|--|
| Dados do contribuinte            |        |  |
| Nome Empresariai:<br>CNPJ:       |        |  |
| Pedido de Parcelamento           |        |  |
| Emissão de Parcela               |        |  |
| Consulta Pedidos de Parcelamento |        |  |
|                                  |        |  |
| Desistência do Parcelamento      |        |  |

O sistema perguntará se deseja parcelar os débitos não exigíveis (com mais de 5 anos), para contagem do período de carência. Escolha a opção "**sim**" ou "**não**" para seguir com o processo de parcelamento:

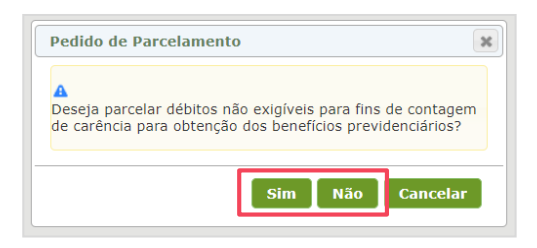

Na próxima tela, serão apresentados os detalhes do parcelamento. É importante analisar todas as informações da simulação que aparecerão na tela. Depois clicar em "**Continuar**".

| >Pedido de Parcela                                                                                                    | mento                                                                                                    |                                                                                                    |                                                                                                    | 📢 Voltar                                                                                                    | Sair Voltar 😢 Sair                                                                                                    |
|----------------------------------------------------------------------------------------------------|----------------------------------------------------------------------------------------------------|----------------------------------------------------------------------------------------------------|----------------------------------------------------------------------------------------------------|----------------------------------------------------------------------------------------------------|----------------------------------------------------------------------------------------------------|
| Nome Empresarial:<br>CNPJ:                                                                                                    |                                                                                                    |                                                                                                    |                                                                                                    |                                                                                                    | IMPORTANTE: Antes de confirmar o pedido de parcelamento, confira atentamente as informações<br>a seguir:<br>Nome Empresarial:<br>CNPJ:                                                                                                    |
| Relação dos débito<br>Período de<br>Apuração                                                                                                    | vencimento                                                                                                    | Número do<br>Processo                                                                                                    | Saldo Devedor<br>Original                                                                                                    | Valo <del>r</del><br>Atualizado                                                                                                    | Valor total consolidado: R\$ 2.314,39<br>Número de parcelas: 46<br>Valor da primeira parcela: R\$ 50,31<br>Valor da demaie parcelas: R\$ 50,31                                                                                                    |
| 01/2022<br>02/2022<br>03/2022<br>05/2022<br>06/2022<br>06/2022<br>07/2022<br>08/2022<br>09/2022<br>10/2022<br>11/2022                                                                         | 21/02/2022<br>21/03/2022<br>20/04/2022<br>20/05/2022<br>20/06/2022<br>22/08/2022<br>21/09/2022<br>20/10/2022<br>21/11/2022<br>20/12/2022                                             |                                                                                                    | R\$ 65,60<br>R\$ 65,60<br>R\$ 65,60<br>R\$ 65,60<br>R\$ 65,60<br>R\$ 65,60<br>R\$ 65,60<br>R\$ 65,60<br>R\$ 65,60<br>R\$ 65,60<br>R\$ 65,60 | R\$ 90,23<br>R\$ 89,62<br>R\$ 89,08<br>R\$ 88,40<br>R\$ 87,73<br>R\$ 87,05<br>R\$ 86,28<br>R\$ 85,59<br>R\$ 84,92<br>R\$ 84,92<br>R\$ 84,25<br>R\$ 83,51 | Archickão:     A concessão do parcelamento está condicionada ao pagamento tempestivo da primeira parcela. Caso o recolhimento não seja efetuado até a data de vencimento do DAS, o pedido de parcelamento será considerado sem efeito.     Havendo na composição da divida negociada ao menos um débito com histórico de inclusão anterior em parcelamentos do MEI (ordinário ou especial, indistintamente) o valor da primeira parcela é diferenciado: dez ou vinte por cento do valor total consolidado , conforme o histórico de inclusão em parcelamento anterior encontrado.     Retornar Concluir     *Os valores informados na imagem acima são meramente ilustrativos. |
| Valor total consolidad<br>Número de parcelas:<br>Valor da prineira parc<br>Valor das demais parc<br>Importante:<br>Os débitos acima relas<br>divergência, procurar a<br>Havendo na composição | 20/12/2022<br>20/01/2023<br>tr: R\$ 2.314,39<br>46<br>cela: R\$ 50,31<br>celas: R\$ 50,31<br>cionados são os eo<br>Unidade da RFB de<br>o da divida negocia<br>especial, indistintar | cistentes neste moi<br>sua jurísdição.<br>da ao menos um dé<br>mente), o valor da                                                  | R\$ 65,60<br>R\$ 65,60<br>mento nos sistemas de o<br>bito com histórico de inclu                                                            | cobrança da RFB. I<br>usão anterior em pa                                                                                                    | Clique em <b>"Continuar"</b> ;<br>Em seguida, na segunda tela,<br>clique em <b>"Concluir"</b> .                                                                                                    |
| abaixo, apontadas no pr<br>1 - Débito com histórico<br>a 10% (dez por cento)<br>2 - Débito com histórico<br>a 20% (vinte por cento)<br>Retornar Continu:<br>* Os valores info                 | eriodo de apuração<br>o de inclusão em ap<br>do valor total da div<br>o de inclusão em mi<br>do valor total da d<br>ar<br>ermados na i                                               | do débito na relação<br>penas um parcelame<br>rida consolidada.<br>ais de um parcelame<br>lívida consolidada.<br><b>magem acim</b> | a acima:<br>ento anterior do MEI condi<br>ento anterior do MEI condi<br>na são meramen                                                      | ciona o valor a prim<br>iciona o valor a prim<br>te ilustrativo                                                                                          | ra parcela<br>ra parcela                                                                                                    |

## Pronto! Pedido de parcelamento concluído!

### Pontos de atenção

- O parcelamento só será validado após o pagamento da 1ª parcela (dentro do vencimento).
- Se o pagamento não for efetuado, o pedido de parcelamento será cancelado automaticamente.
- As demais parcelas ficarão disponíveis para acesso, através do mesmo caminho acima, após o dia 10 de cada mês.
- □ Se houver a falta de pagamento de 3 parcelas, consecutivas ou não, o parcelamento será cancelado.
- Além do parcelamento, o MEI tem que atentar as parcelas do mês corrente (que não foram incluídas no parcelamento).
- Para obter informações detalhada, acesse o Manual do Parcelamento, clicando <u>aqui;</u>

### Reparcelamento

Ao efetuar um parcelamento, caso haja algum débito **que já tenha sido parcelado** (em qualquer outro ano ou modalidade), esse novo pedido de parcelamento entrará como "**Reparcelamento**".

#### Regras do reparcelamento:

Valor da entrada (primeira parcela) será de:

- □ 10% sobre o valor total dos débitos, no caso de ter pelo menos um débito já parcelado uma vez;
- a 20% sobre o valor total dos débitos, no caso de ter pelo menos um débito já parcelado mais de uma vez.

O restante do valor será dividido em até 60 parcelas.

#### Fique atento!

O portal do **Simples Nacional**, onde é realizado o parcelamento do DAS MEI, é uma plataforma do Governo Federal, da qual o **Sebrae RS não realiza a gestão ou possui qualquer responsabilidades sobre ele.** 

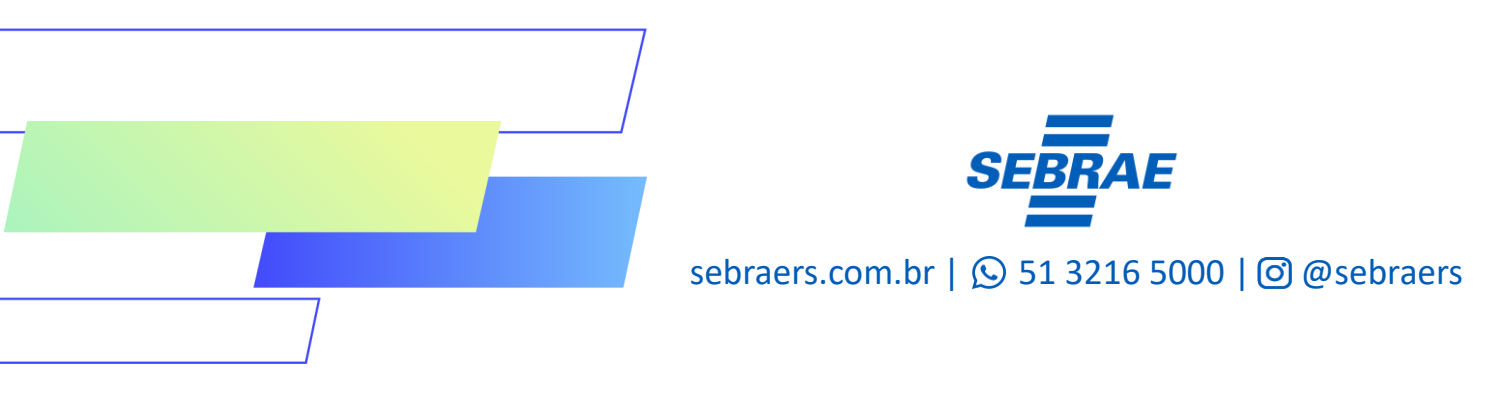